## Podstawy biomechaniki [FIMO-DI>PBiom]

## Instrukcja do projektu 3: Pomiar stabilności posturalnej – test Romberga na platformie CQ Stab 2P

Kontrola postawy ciała i jej ciągłe utrzymywanie jest procesem złożonym, związanym z ośrodkowym układem nerwowym, układem wzrokowym i mięśniowym. Pogorszenie sprawności układu kontroli równowagi, wynikające z choroby lub procesu starzenia, prowadzi do osłabienia stabilności, a w konsekwencji do upadków, które mogą być powodem poważnych urazów. Posturografia umożliwiająca obiektywną ocenę pacjentów cierpiących na zaburzenia równowagi ma zastosowanie w otolaryngologii, neurologii i geriatrii. Jest używana do diagnozowaniu chorych z uszkodzoną częścią narządu równowagi (zapalenie neuronu przedsionkowego, pourazowe uszkodzenie błędnika, choroba Meniere'a,) oraz chorych z ośrodkowymi zaburzeniami równowagi. Aparatura posturograficzna może być stosowana również w treningu rehabilitacyjnym pacjentów po urazach i osób starszych, a także podczas treningów sportowych.

Posturografia statyczna jest obiektywną metodą oceny stanu czynnościowego narządu równowagi człowieka, w której obserwuje się przemieszczania się środka ciężkości badanej osoby. Badany stoi na platformie z umieszczonymi w narożnikach czujnikami tensometrycznymi rejestrującymi centralny nacisk stóp na podłoże (odwzorowujący rzut środka ciężkości na płaszczyznę podstawy), a także jego przemieszczenia w osi strzałkowej X tj. lewo-prawo i czołowej Y tj. przód-tył. Rzut środka nacisku stóp na podłoże jest zatem rejestrowany jako punkt oraz jako parametr dynamiczny zmieniający położenie w jednostce czasu. Testy statokinezjometryczne przeprowadzane są przy oczach otwartych, a następnie przy oczach zamkniętych.

<u>Test Romberga</u> polega na wykonaniu kolejno 2 pomiarów tak, aby każdy trwał 30 sekund; pierwszy przy otwartych oczach, z możliwością kontrolowania przez badanego położenia środka nacisku stóp na ekranie monitora i drugi w tej samej pozycji ciała z oczami zamkniętymi. Wyniki badania wykonanego za pomocą platformy stabilometrycznej CQ Stap 2P przedstawiane są w postaci wykresów zwanych statokinezjogramem i stabilogramem:

<u>Statokinezjogram</u>: ukazuje ruch centrum nacisku (CoP - center of pressure) w układzie współrzędnych, w którym:

- oś X odnosi się do wychwiań w kierunku prawo lewo (bocznym) (ML medio-lateral),
- oś Y do wychwiań w kierunku przód tył (strzałkowym) (AP antero-posterio).

Punkt 0,0 takiego układu współrzędnych jest geometrycznym środkiem ciężkości trajektorii CoP.

CoP należy rozumieć jako odległość CoP od środka układu współrzędnych.

<u>Stabilogram</u>: przedstawia położenie centrum nacisku jako funkcję czasu. Osobno rozpatrywany jest ruch w kierunku ML (x), a osobno w kierunku AP (y).

Czas pomiaru (T) wynosi 30 sekund. Ponadto na podstawie wyników badania obliczane są następujące parametry:

- L długość statokinezjogramu zakreślonego przez centrum nacisku stóp CoP (ang. center of pressure) (w mm);
- S wielkość pola powierzchni zakreślanego przez punkt przyłożenia nacisku stóp na podłoże (w mm2);
- L/S długość statokinezjogramu w stosunku do wielkość pola powierzchni (1/mm);
- V średnia prędkość przemieszczenia centrum nacisku stóp na podłoże w ruchu złożonym oraz w płaszczyźnie czołowej i strzałkowej (mm/s);
- LW-F liczba wychyleń CoP w płaszczyźnie czołowej;

- LW-S liczba wychyleń CoP w płaszczyźnie strzałkowej;
- Max-F maksymalne wychylenie w płaszczyźnie czołowej oraz Max-S w płaszczyźnie strzałkowej;
- czas przebywania w "obszarach" o różnej, zadanej wielkości (średnicy).

Dla parametrów L, S, L/S, V obliczany jest współczynnik Romberga będący stosunkiem wielkości parametrów otrzymanych w testach przeprowadzonych z otwartymi oczami do wielkości parametrów otrzymanych w testach przeprowadzonych z zamkniętymi oczami.

Oprogramowanie CQ-Stab umożliwia:

- obserwowanie uzyskiwanych parametrów w trakcie trwania testu/ćwiczenia;
- zapis wyników po zakończeniu badania;
- dowolne przedstawianie danych na ekranie w układzie: kartezjańskim, okręgach, kwadratach z możliwością zmiany skali odwzorowania;

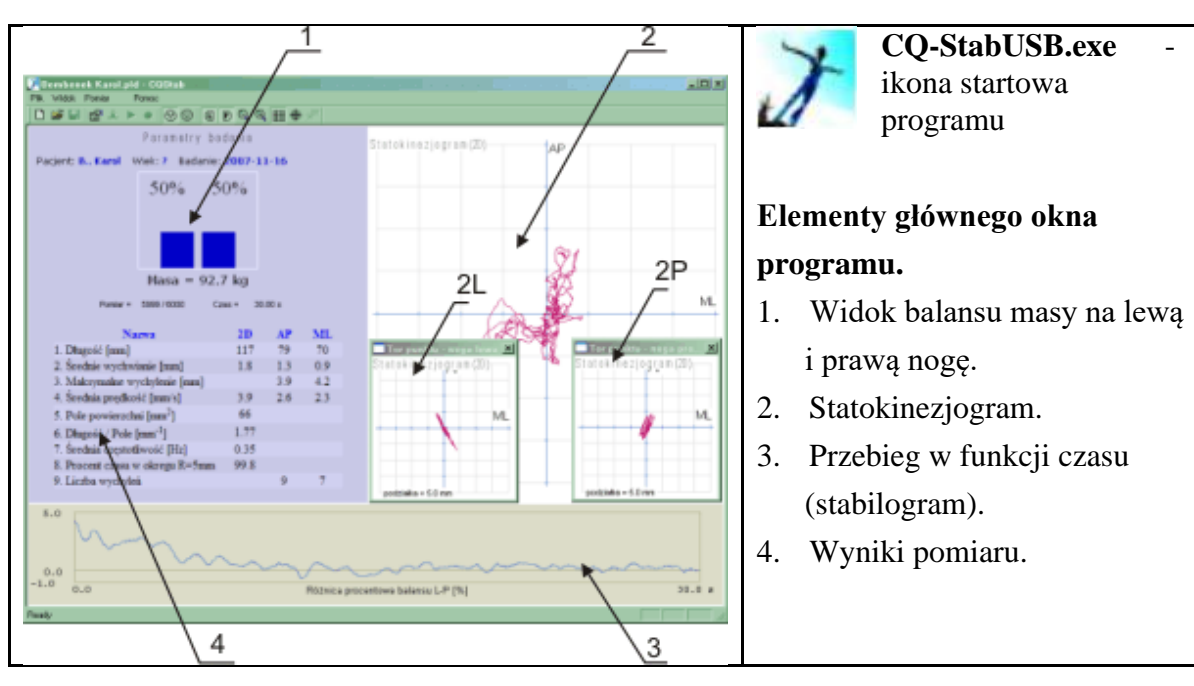

• uzyskanie zintegrowanych raportów graficznych i liczbowych;

| PLIK     |                                                                                                    |  |
|----------|----------------------------------------------------------------------------------------------------|--|
| <b>D</b> | Nowy (Ctrl+N) Pozwala rozpocząć nowe badanie. Jeżeli wykonujemy kolejne                                                |  |
| _        | badanie tego samego pacjenta to przy naciskaniu Nowy należy przytrzymać                                                |  |
|          | klawisz SHIFT, wówczas dane personalne pacjenta zostaną zachowane.                                                     |  |
| <b></b>  | Otwórz (Ctrl+O) Pozwala otworzyć zapisane wcześniej badania.                                                           |  |
|          | <b>Zapisz</b> (Ctrl+S) Pozwala zapisać wybrane ujęcie. Komputer sam proponuje nazwę pliku, zapisuje dokonywane zmiany. |  |
|          | Zapisz jako Pozwala zapisać dokumenty pod nową nazwą.                                                                  |  |
| 6        | <b>Drukuj</b> (Ctrl+P) Drukuje wyniki.                                                                                 |  |

## Podstawy biomechaniki [FIM0-DI>PBiom]

| Podgląd<br>wydruku | Pokazuje postać, w jakiej wyniki będą wydrukowane. Pozwala zobaczyć rzeczywisty wygląd wydrukowanego dokumentu.                                                                                                    |
|--------------------|----------------------------------------------------------------------------------------------------|
| Statystyka         | <ul> <li>Kopiuj dane z nagłówkiem – przenosi bieżące dane i nagłówek do schowka systemowego. Dane te mogą być następnie wklejone do innych programów.</li> <li>Kopiuj dane – j.w. ale tylko linia danych, bez nazw kolumn</li> <li>Zapisz statystykę Pozwala przenosić dane do programu statystycznego.</li> <li>Powstały plik można odczytać np. w Excelu. Automatycznie przenoszone są wszystkie dane ze wskazanego folderu i podfolderów.</li> </ul> |

| WIDOK                 |                                                                                                    |  |
|-----------------------|----------------------------------------------------------------------------------------------------|--|
| <b>F</b>              | <b>Dane pacjenta</b> (Alt+0) - zakładka ta zawiera imię, nazwisko, zawód, rok<br>urodzenia, wzrost, płeć, pacjenta oraz wywiad, opis, stat, info.<br>Chcac zapisać dane, wykorzystujemy okienka znajdujace się w każdej |  |
|                       | zakładce. Aby poruszać się pomiędzy okienkami każdej zakładki, należy<br>nacisnąć klawisz Tab (tabulator) lub ustawić kursor myszy w wybranym<br>okienku.                                                               |  |
| Nowy Pacjent          | Zakład dla pacjenta folder o nazwie zgodnej z wpisanym nazwiskiem. Folder<br>tworzony jest w folderze ustawionym jak "Moje Badania" (j.w.)                                                                              |  |
| 2D L <sup>2D</sup> 2D | Dodatkowe okna statokinezjogramu – może być włączone na drugim monitorze i być wykorzystywane przy biofeedback'u                                                                                                    |  |
| 11                    | Dodatkowe okno balansu                                                                                                    |  |
|                       | Włączenie galerii badań – wyświetlana jest Galeria badań. Uwaga: Galeria powinna zostać wcześniej wygenerowana z wykorzystaniem pozycji menu Plik->Generuj Galerię                                                      |  |
|                       | Pokazuje listę badań pacjentów. Lista jest tworzona na podstawie zwartości folderu i podfolderów pokazanych w menu Plik->Ustaw folder Moje Badania                                                                      |  |
| ତ୍ ବ୍                 | Skala Satokinezjogramu - pozwala pomniejszyć, powiększyć obraz statokinezjogramu.                                                                                                    |  |
| ⊞ ⊕                   | Siatka, okrąg - nakłada na obraz statokinezjogramu siatkę lub okrąg.                                                                                                    |  |
| 22                    | Wybór wykonywanego testu z <b>otwartymi/zamkniętymi oczami</b> .                                                                                                    |  |
|                       | Wybór wyświetlanych danych dla platformy lewej/prawej lub łącznie                                                                                                    |  |

## Podstawy biomechaniki [FIM0-DI>PBiom]

| POMIAR    |                                                                              |  |
|-----------|------------------------------------------------------------------------------|--|
| +         | Zerowanie (Alt+Z) Zeruje wskazania czujników (należy wykonywać jedynie       |  |
|           | wtedy, gdy nikt <b>NIE stoi</b> na platformie.                               |  |
|           | Rozpocznij podgląd (F5) Pozwala obserwować przebieg położenia środka         |  |
|           | nacisku na ekranie. Każde naciśnięcie czyści widok i przesuwa aktualny punkt |  |
|           | do centrum obrazu.                                                           |  |
| •         | Zapisuj (F6) –uruchamia 30 s test (rejestrację).                             |  |
| -         | Zatrzymanie podglądu                                                         |  |
| 100       | Zerowanie pozycji statokinezjogramu                                          |  |
| Symulacja | odtwarzanie zarejestrowanego badania                                         |  |
| Tarowanie | pozwala na indywidualne wywzorcowanie wskazań masy (potrzebny jest znany     |  |
|           | ciężar np. 50kg)                                                             |  |